## Istruzioni per l'aggiornamento della pagina personale

Accedere al sito della Scuola di Dottorato in Scienze Umane e Sociali: http://www.dott-sus.unito.it/do/home.pl

Fare clic sul bottone "login" in alto a destra come evidenziato nel riquadro blu.

Go to the site "Scuola di Dottorato in Scienze Umane e Sociali": http://www.dott-sus.unito.it/do/home.pl

Click on the "login" button at the top right as highlighted in the blue box.

## ola di Dottorato in Scienze Umane e Sociali andt - Offerta f - Q lseful links In primo piano ali di UniTo sversale di introduzione all'impre ademic year 2017/2018

Inserire Userid e Password del profilo studente

## Enter the Userid and Password student profile

| sso federato |
|--------------|
|              |
| t            |
|              |
|              |
|              |
| Login        |
|              |

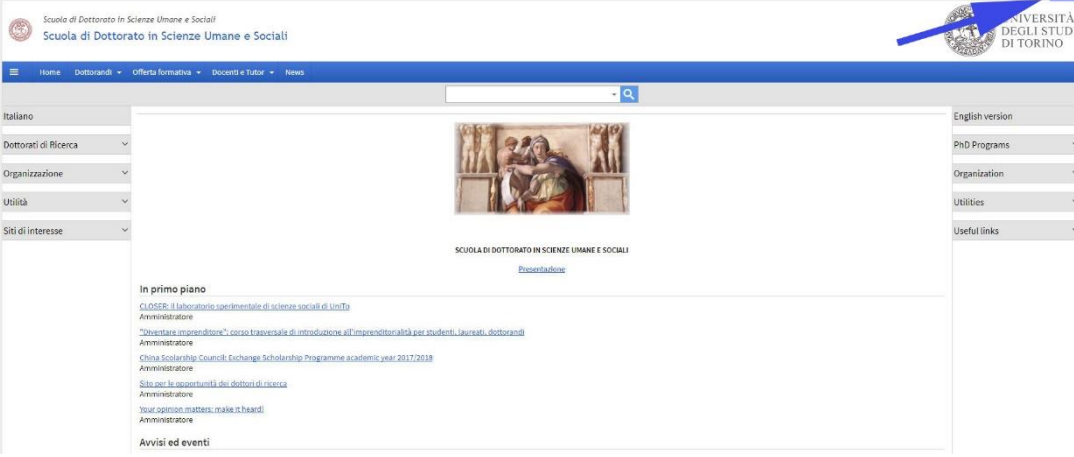

Cliccare su "Il mio profilo" nella colonna di sinistra Click on "Il mio profilo" in the left column

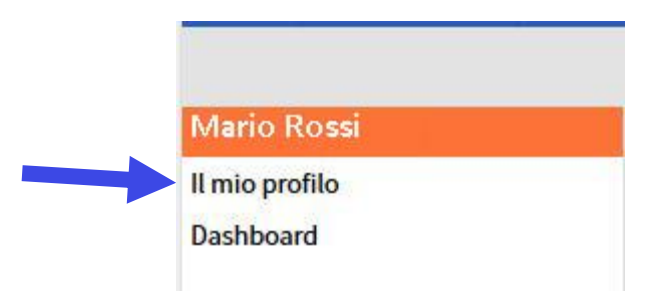

Cliccare sul simbolo della matita a fondo pagina per poter inserire le informazioni

Click on the pencil icon at the bottom of the page to enter information

| Sei in: <u>Home &gt; Studenti</u> > Rossi Mario                                       |                                        |
|---------------------------------------------------------------------------------------|----------------------------------------|
| Profilo                                                                               |                                        |
| Mario Rossi                                                                           |                                        |
| Matricola:                                                                            | 2                                      |
| Contatti                                                                              |                                        |
| Peduunito.it Peduunito.it VCard contatti VCard contatti VCard contatti VCard contatti |                                        |
|                                                                                       | Ultimo aggiornamento: 19/12/2017 10:04 |
|                                                                                       |                                        |

Inserire le informazioni nelle linguette evidenziate e, terminato l'aggiornamento, cliccare su "Salva i dati" a fondo pagina Enter the information in the highlighted tabs and, once the update is completed, click on "Salva i dati" at the bottom of the page

| Profilo utente | Descrizione tesi | Descrizione attività | Altre informazioni |                           |                                        |    |
|----------------|------------------|----------------------|--------------------|---------------------------|----------------------------------------|----|
|                |                  |                      |                    | II Matricola              |                                        |    |
|                |                  |                      |                    | ** Cognome                | Rossi                                  |    |
|                |                  |                      |                    | * Nome                    | Mario                                  |    |
|                |                  |                      |                    | Corso di studi            |                                        |    |
|                |                  |                      |                    | Ciclo del dottorato       |                                        |    |
|                |                  |                      |                    | # Email                   | Biedu, unito, it                       |    |
|                |                  |                      |                    | Tel.                      |                                        |    |
|                |                  |                      |                    | Skype                     |                                        |    |
|                |                  |                      |                    | Fax                       | 1                                      |    |
|                |                  |                      |                    | Titolo                    |                                        |    |
|                |                  |                      |                    |                           |                                        |    |
|                |                  |                      |                    | lutor                     | Aimerito Francesco                     | ^  |
|                |                  |                      |                    |                           | Ajani Gianmaria                        |    |
|                |                  |                      |                    |                           | Akbarishandiz Mohammadali              |    |
|                |                  |                      |                    |                           | Algostino Alessandra                   |    |
|                |                  |                      |                    |                           | Alum Koberta                           |    |
|                |                  |                      |                    |                           | Andrews Neil                           | ~  |
|                |                  |                      |                    | Indirizzo                 |                                        |    |
|                |                  |                      |                    |                           |                                        |    |
|                |                  |                      |                    |                           |                                        | .4 |
|                |                  |                      |                    |                           | Agglungt o modifica la posizione GPS   |    |
|                |                  |                      |                    | Struttura di appartenenza | - Seleziona                            | ~  |
|                | 1                |                      |                    |                           |                                        |    |
|                | /                |                      |                    | Fotografia                | Sfoglia Nessun file selezionato. 🕲 🗇   |    |
|                |                  |                      |                    | Curriculum Vitae          | Sfoglia Nessun file selezionato. 🔕 🗇   |    |
|                | 7                |                      |                    |                           | Converti in PDF                        |    |
|                |                  |                      |                    |                           | Dimensione massima consentita 10.0 MB. |    |